ภาคผนวก

ภาคผนวก ก

การติดตั้งและการใช้งาน X-Lite 5.0 for Mac OS X 10.7.5

- ก. 1 การติดตั้ง X-Lite 5.0 for Mac OS X 10.7.5
  - ดาวน์โหลด X-Lite v5.0 for Mac OS X จาก <u>http://www.counterpath.com/x-lite-download.html</u> ซึ่งจะได้ไฟล์ชื่อ X-Lite\_Mac\_5000ae\_67285.dmg ดับเบิ้ลคลิกที่ไฟล์ เพื่อทำการติดตั้ง
  - เริ่มติดตั้งสำหับ X-Lite v5.0 for Mac OS X 10.7.5

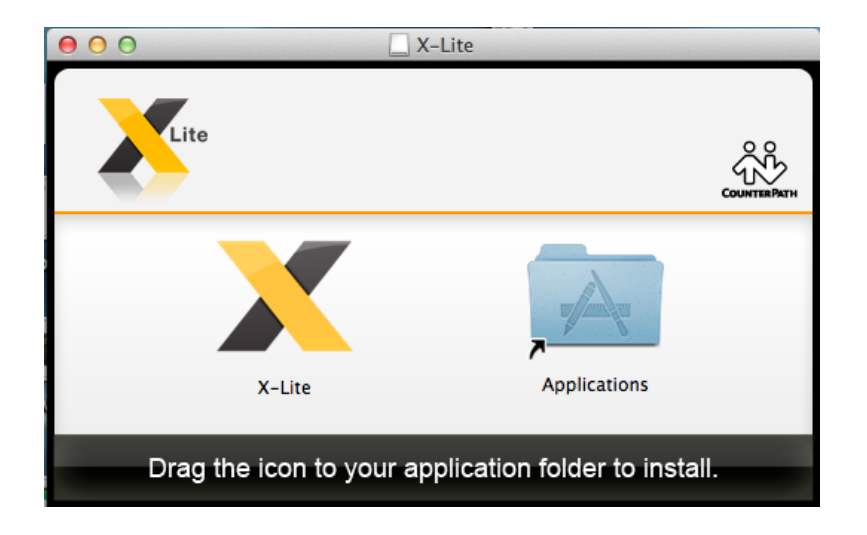

# 3. เมื่อทำการติดตั้งเสร็จเรียบร้อย จะได้โปรแกรมดังรูป

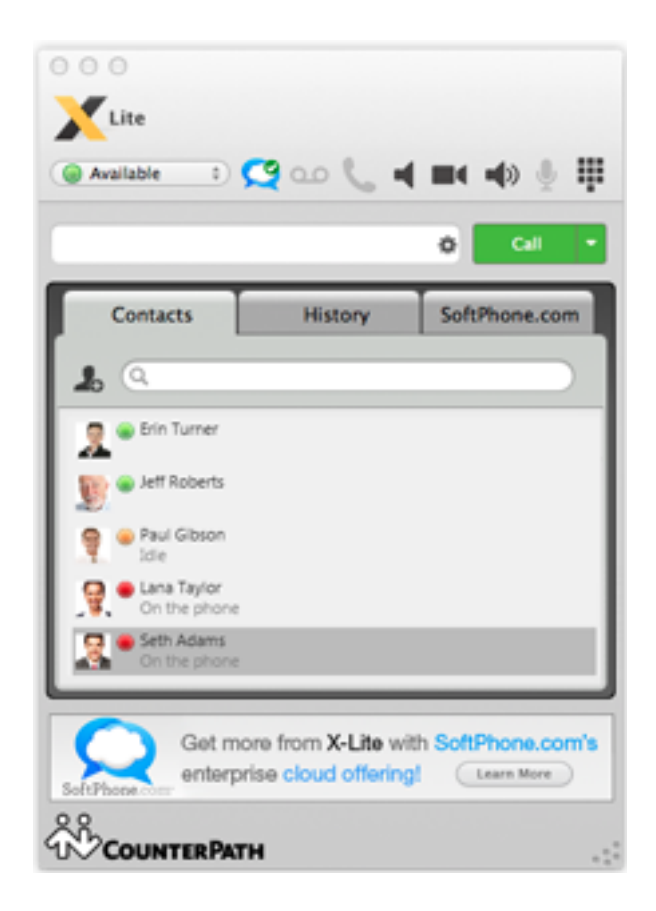

## ก.2 การใช้งาน X-Lite 5.0 for Mac OS X 10.7.5

ที่ Menu Bar เลือก X-Lite > Preferences...

| Ŕ | X-Lite                   | Edit                    | View        | Contacts    | Actions | Window | Help | р |
|---|--------------------------|-------------------------|-------------|-------------|---------|--------|------|---|
|   | About                    | X-Lite                  |             |             |         |        |      |   |
|   | Prefer<br>Sign in        | ences<br>1 to So        | <br>ftphone | 策,<br>e.com |         |        |      |   |
|   | Servic                   | es                      |             | Þ           |         |        |      |   |
|   | Hide X<br>Hide C<br>Show | C–Lite<br>Others<br>All |             | H第<br>H第プ   |         |        |      |   |
|   | Quit X                   | -Lite                   |             | жQ          |         |        |      |   |

2. แสดงหน้าจอสำหรับ Configuring X-Lite เลือก Tab Account

| reateon: | Accourt | nts Sounds Devices Net | twork Codecs | Media Quality Advanced Dialing Preferences | Privacy Options |
|----------|---------|------------------------|--------------|--------------------------------------------|-----------------|
| nabled   | Status  | Account Name           | Protocol     | User ID                                    | Call            |
| ₩        |         | My PBX                 | SIP          | 1331@yournormalpbx.com                     | 4               |
|          |         |                        |              |                                            |                 |
| _        |         |                        |              |                                            |                 |
|          |         |                        |              |                                            |                 |
|          |         |                        |              |                                            |                 |
|          |         |                        |              |                                            |                 |
|          |         |                        |              |                                            |                 |
|          |         |                        |              |                                            |                 |
|          |         |                        |              |                                            |                 |

3. จะแสดงหน้าจอ Account General

|                    | <b>^</b>                          |
|--------------------|-----------------------------------|
| Protocol: SIP      |                                   |
|                    |                                   |
| General Voice      | email Topology Transport Advanced |
| User Details       |                                   |
| * User ID          | 1331                              |
| • Domain           | yournormalpbx.com                 |
| Password           |                                   |
| Display name       | Joseph Santos                     |
| Authorization name |                                   |
| Domain Proxy       |                                   |
| Register with dom  | ain and receive calls             |
| Send outbound via: |                                   |
| 💿 Domain           |                                   |
| O Proxy Addr       | ess                               |
|                    |                                   |

#### ตาราง1 รายละเอียดแต่ละ Field

| Field                    | Description                                                   |  |  |
|--------------------------|---------------------------------------------------------------|--|--|
| Account                  | ชื่อ Account                                                  |  |  |
| Protocol                 | ใช้ SIP เป็นมาตราฐาน                                          |  |  |
| User Details             |                                                               |  |  |
| User ID                  | ชื่อในการ Set Account เบื้องต้นทาง IT Administrator เป็นผู้   |  |  |
|                          | กำหนด                                                         |  |  |
| Domain                   | ชื่อ Domain เบื้องต้นทาง ITAdministrator เป็นผู้กำหนด         |  |  |
| Password                 | รหัสผ่านสำหรับ Connect กับ Domain เบื้องต้นทาง IT             |  |  |
|                          | Administrator เป็นผู้กำหนด                                    |  |  |
| Display                  | ชื่อที่กำหนดใช้โชว์บน X-Lite Bar                              |  |  |
| Authorization            | ไม่บังกับให้ User ใส่ IT Administrator เป็นผู้กำหนด           |  |  |
| Domain Proxy             |                                                               |  |  |
| domian and Register with | สำหรับผู้ที่ต้องการให้ระบบสามารถรับสายได้ เบื้องต้นจะเลือกไว้ |  |  |
| receive calls            | อยู่แล้ว                                                      |  |  |
| Send outbound via        | สำหรับ IT Administrator                                       |  |  |

ภาคผนวก ข

การออกแบบระบบฐานข้อมูลด้วย MySQL

ตารางที่ 1. แสดงรายชื่อตารางและความหมายของตาราง

| Table Name      | Description                            |
|-----------------|----------------------------------------|
| dpu_recordsound | ตารางบันทึกข้อมูลและชื่อไฟล์เสียง      |
| teacher_info    | ตารางข้อมูลคณาจารย์                    |
| entrance_info   | ตารางข้อมูลผู้สอบวัคความรู้            |
| subject_info    | ตารางข้อมูลตารางเรียน                  |
| register_info   | ตารางข้อมูลนักศึกษาลงทะเบียนเข้าใช้งาน |
|                 | າະກາ                                   |

ตารางที่ 2. แสดงรายละเอียดแต่ละฟิลด์ ของตาราง dpu\_recordsound

| Field Name  | Туре     | Length | Key | Description   |
|-------------|----------|--------|-----|---------------|
| id          | int      | 11     | РК  | ถำคับ         |
| student_id  | varchar  | 20     |     | รหัสนักศึกษา  |
| recordtime  | datetime |        |     | บันทึกเวลา    |
| recordsound | varchar  | 50     |     | ชื่อไฟล์เสียง |
| teacher_id  | varchar  | 10     |     | รหัสอาจารย์   |
| status      | int      | 1      |     | สถานะ         |

| Field Name | Туре    | Length | Key | Description    |
|------------|---------|--------|-----|----------------|
| teacher_id | varchar | 10     | РК  | รหัสอาจารย์    |
| user       | varchar | 25     |     | ชื่อสำหรับเข้า |
|            |         |        |     | ระบบ           |
| pass       | varchar | 25     |     | รหัสสำหรับเข้า |
|            |         |        |     | ระบบ           |
| name       | varchar | 255    |     | ชื่ออาจารย์    |

ตารางที่ 3. แสดงรายละเอียดแต่ละฟิลด์ ของตาราง teacher\_info

ตารางที่ 4. แสดงรายละเอียดแต่ละฟิลด์ ของตาราง entrance\_info

| Field Name  | Туре      | Length | Key | Description            |
|-------------|-----------|--------|-----|------------------------|
| entrance_id | int       | 6      | РК  | รหัสประจำตัวผู้เข้าสอบ |
| status      | int       | 1      |     | ผลการสอบ               |
| rectime     | timestamp |        |     | เวลาที่บันทึก          |

| Field Name    | Туре    | Length | Key | Description       |
|---------------|---------|--------|-----|-------------------|
| id            | int     | 11     | РК  | ถำคับ             |
| department    | varchar | 10     |     | คณะ               |
| code          | int     | 10     |     | รหัสวิชา          |
| subject       | varchar | 50     |     | ชื่อวิชา          |
| academic_year | int     | 4      |     | ปีการศึกษา        |
| term          | int     | 1      |     | เทอม              |
| day           | varchar | 10     |     | วัน อาทิตย์-เสาร์ |
| starthour     | varchar | 10     |     | เวลาเริ่มเรียน    |
| finishour     | varchar | 10     |     | เวลาเลิกเรียน     |
| status        | int     | 1      |     | สถานะ             |

ตารางที่ 5. แสดงรายละเอียดแต่ละฟิลด์ ของตาราง subject\_info

ตารางที่ 6. แสดงรายละเอียดแต่ละฟิลด์ ของตาราง register\_info

| Field Name | Туре    | Length | Key | Description         |
|------------|---------|--------|-----|---------------------|
| student_id | varchar | 20     | РК  | รหัสนักศึกษา        |
| telno      | varchar | 15     |     | หมายเลข<br>โทรศัพท์ |
| status     | int     | 1      |     | สถานะ               |

ภาคผนวก ค

ชื่อและรายละเอียดไฟล์เสียงที่ใช้ในระบบ

## ค.1 คุณลักษณะของไฟล์เสียงที่สามารถใช้งานกับระบบได้

- 1. ไฟถ์ .wav
- 2. Bit rate มีขนาด 128 kbps
- 3. Audio sample size 16 bit
- 4. Audio sample rate 8 kHz
- 5. Audio format PCM

## ตาราง 1 แสดงรายชื่อไฟล์เสียงและรายละเอียด

| ชื่อไฟล์    | ข้อความ                                                           |
|-------------|-------------------------------------------------------------------|
| Greeting    | บัณฑิตศึกษา คณะเทคโนโลยีสารสนเทศ มหาวิทยาลัยธุรกิจบัณฑิตย์ สวัสดี |
|             | ครับ                                                              |
| Entrance    | ประกาศผลสอบกัดเลือก กด 9 ได้เลยค่ะ                                |
| Maincheck   | ผู้ที่สนใจต้องการศึกษาต่อ กด 1                                    |
|             | นักศึกษาใหม่ลงทะเบียนเข้าใจงาน กค 2                               |
| Username    | กรุณากครหัสนักศึกษาครับ                                           |
| Userwrong   | คุณกดรหัสนักศึกษาไม่ถูกต้องครับ                                   |
| Telno       | กดหมายเลขโทรศัพท์ที่ต้องการใช้ลงทะเบียน                           |
| Confirm     | กด 1 เพื่อยืนยัน                                                  |
|             | กด 2 เพื่อแก้ไข                                                   |
| Telnowrong  | คุณกดหมายเลขไม่ถูกต้องก่ะ                                         |
| Telnodup    | หมายเลขที่คุณกคมีในระบบแล้วค่ะ                                    |
| Mainmenu    | ตรวจสอบผลการเรียนและตารางเรียน กด 1                               |
|             | ติดต่อบุกลากร กด 2                                                |
|             | กำหนดการลงทะเบียนและสอบประมวลกวามรู้ กด 3                         |
|             | โครงการอบรม กค 4                                                  |
|             | ติดต่อกณะ กด 5                                                    |
| Mainfaculty | สาขาวิศวกรรมเว็บ กด 1                                             |
|             | สาขาเทคโนโลยีสารสนเทศ กค 2                                        |
|             | สาขาเทคโนโลยีสารสนเทศสำหรับวิสาหกิจสมัยใหม่ กค 3                  |

|             | หรือหากต้องการกลับสู่เมนูหลัก กด #                                        |
|-------------|---------------------------------------------------------------------------|
| Fac01       | เทคโนโลยีอินเทอร์เนีตมีการพัฒนาเติบโตอย่างต่อเนื่อง แม้ว่าสถานการณ์       |
|             | เศรษฐกิจโลกจะอยู่ในภาวะวิกฤติ หลักสูตรวิทยาศาสตรมหาบัณฑิต สาขาวิชา        |
|             | Web Engineering จึงเป็นทางเลือกใหม่สำหรับผู้ที่ต้องการเป็นผู้เชี่ยวชาญ    |
|             | เฉพาะด้าน รวามทั้งผู้ที่ต้องการเพิ่มพูนความรู้ทางด้านเทกโนโลยี ที่ต้องการ |
|             | ก้าวให้ทันกับการเปลี่ยนแปลงอย่างรวคเร็วในโลกสังคมออนไลน์                  |
| Fac02       | เพื่อผลิตมหาบัณฑิตด้านเทกโนโลยีสารสนเทศที่มีกวามรู้ กวามชำนาญ มี          |
|             | คุณภาพสูงตอบสนองสังคมทั้งภาครัฐและเอกชน รวมทั้งการสร้างบุคลากร            |
|             | ของประเทศที่มีความสามารถเป็นผู้สร้างงานเพื่อทดแทนการนำเข้าเทคโนโลยี       |
|             | ที่มีราคาสูง ซึ่งจะส่งผลกระทบต่อการพัฒนาอุตสาหกรรมภายในประเทศ             |
|             | ต่อไปในอนาคด                                                              |
|             |                                                                           |
| Fac03       | มุ่งสร้างบุคลากรให้มีความพร้อมในด้านการประยุกต์ใช้เทคโนโลยี               |
|             | คอมพิวเตอร์ สำหรับวิสาหกิจค้านความเข้าใจในการใช้ประโยชน์จากเนื้อหา        |
|             | ดิจิทัล                                                                   |
|             | และสื่อนฤมิตในการทำธุรกิจ ตลอดจนสามารถจัดการสารสนเทศ และความรู้           |
|             | องก์กรได้                                                                 |
| Return      | ฟังซ้ำ กด 2                                                               |
|             | กลับสู่เมนูก่อนหน้า กด *                                                  |
|             | หรือหากต้องการกลับสู่เมนูหลัก กด # ครับ                                   |
| Return2     | กลับสู่เมนูก่อนหน้า กด *                                                  |
|             | หรือหากต้องการกลับสู่เมนูหลัก กด # ครับ                                   |
| Plan        | เปิดรับสมัคร ตั้งแต่บัคนี้ - 15 ก.พ. 2556 เวลา 10.30-18.30 น.             |
|             | บัณฑิตวิทยาลัย อาการ 7 ชั้น 2                                             |
|             | โดยเอกสารประกอบใบสมัครได้แก่                                              |
|             | 1. สำเนาใบแสดงผลการศึกษาระดับปริญญาตรี และระดับอนุปริญญา                  |
|             | 2. รูปถ่าย 1 นิ้ว จำนวน 4 รูป                                             |
|             | 3. หลักฐานการเปลี่ยนชื่อ หรือชื่อสกุล                                     |
| Mainstudent | ตรวจสอบผลการเรียน กด 1                                                    |
|             | เช็กตารางเรียน กด 2                                                       |

| Checksubject | กรุณาเลือกรหัสสาขาวิชาครับ                                       |
|--------------|------------------------------------------------------------------|
|              | กด WE1                                                           |
|              | IT กด 2                                                          |
|              | IS กด 3                                                          |
|              | กลับสู่เมนูก่อนหน้า กด *                                         |
| Code         | กดเลขรหัสวิชาเป็นตัวเลข 3 หลักครับ                               |
| A+           | ยินดีด้วยนะครับ คุณได้เกรด A+                                    |
| А            | ยินดีด้วยนะครับ คุณได้เกรด A                                     |
| B+           | ยินดีด้วยนะครับ คุณได้เกรด B+                                    |
| В            | ยินดีด้วยนะครับ คุณได้เกรด B                                     |
| C+           | คุณได้เกรด +C                                                    |
| С            | กุณได้เกรด C                                                     |
| D+           | คุณได้เกรด +D                                                    |
| D            | คุณได้เกรด D                                                     |
| F            | เสียใจด้วยนะครับ คุณได้เกรค F                                    |
| Codewrong    | คุณกดรหัสวิชาไม่ถูกต้องครับ                                      |
| We531        | วันเสาร์ เวลา09.00-16.00 ห้อง 7408                               |
|              | กำหนดสอบไล่ วันเสาร์ที่ 1 มิถุนายน 2556 เวลา 13.00-16.00 น.      |
| We608        | วันเสาร์และวันอาทิตย์ เวลา 16.30-20.30 และ 16.30-18.30 ห้อง 7510 |
|              | กำหนดสอบไล่ วันเสาร์ที่ 3 สิงหาคม เวลา 13.00-16.00 น.            |
| It511        | วันเสาร์ที่ เวลา09.00-16.00 Lab 427                              |
|              | กำหนดสอบไล่ วันเสาร์ที่ 1 มิถุนายน 2556 เวลา 13.00-16.00 น       |
| It512        |                                                                  |
| Is511        | วันอาทิตย์ที่ 09.00-16.00 ห้อง7510                               |
|              | กำหนดสอบไล่ วันเสาร์ที่ 1 มิถุนายน 2556 เวลา09.00-12.00 น        |
| Is512        |                                                                  |
| Mainteacher  | ติดต่อบุคลากร กด 1                                               |
|              | ฝากเสียงถึงบุคลากร กด 2                                          |
|              | กลับสู่เมนูก่อนหน้า กด *                                         |
| Choice       | เลือกอาจารย์ที่ท่านต้องการทราบรายละเอียคครับ                     |

| Choice2        | เลือกอาจารย์ที่ท่านต้องการฝากเสียงครับ                            |
|----------------|-------------------------------------------------------------------|
| Choiceteacher  | คร. นุชรี กค 1                                                    |
|                | คร. ฉวีวรรณ กค 2                                                  |
|                | คร. วรสิทธิ์ กด 3                                                 |
|                | คร. วราพร กค 4                                                    |
|                | คร. อรวรรณ กค 5                                                   |
|                | คร. มัชฌิกา กค 6                                                  |
|                | คร. ปริญ กด 7                                                     |
|                | คร. นั้นทิกา กค 8                                                 |
|                | คร. จารุวรินทร์ กด 9                                              |
|                | หรือหากต้องการกลับสู่เมนูหลัก กด #                                |
| Detail01       | อาการ 6 ชั้น 13 เบอร์ต่อภายใน : 253                               |
|                | et                                                                |
| Detail02       | อาการ 6 ชั้น 14 เบอร์ต่อภายใน : 385                               |
|                | 94                                                                |
| Detail03       | อาการ 6 ชั้น 14 เบอร์ต่อภายใน : 786                               |
|                |                                                                   |
| Term           | ประกาศกำหนดการถงทะเบียนเรียน และสอบประมวลความรู้ประจำภาคฤดู       |
|                | ร้อน ปีการศึกษา 2555                                              |
|                |                                                                   |
| Mainregister   | กำหนดการลงทะเบียน กด 1                                            |
|                | กำหนดการสอบประมวลกวามรู้ กด 2                                     |
| Registerdetail | 28 – 30 มนาคม 2556 รับเอกสารถงทะเบียน ท.01 ทีผศ.คร.วรสิทธิ์ ชูชัย |
|                | วัฒนา และลงทะเบยนี้ online ในระบบ SLCM                            |
| Return3        | ฟังรายละเอียดการสมัครและเอกสาร กด 1                               |
|                | ฟังซ้ำกด 2                                                        |
|                | กลับเมนูก่อนหน้า กด *                                             |
|                | หรือหากต้องการกลับสู่เมนูหลัก กด #                                |
|                |                                                                   |
| Maincompre     | <u>สาขาวิศวกรรมเว็บ</u> กค 1                                      |

|                                                   | สาขาเทคโนโลยีสารสนเทศ กด 2                                                                                                    |
|---------------------------------------------------|----------------------------------------------------------------------------------------------------|
|                                                   | <u>สาขาเทคโนโลยีสารสนเทศสำหรับวิสาหกิจสมัยใหม่</u> กด 3                                                                                                    |
|                                                   | หรือหากต้องการกลับสู่เมนูหลัก กด #                                                                                                    |
| Compre01                                          | วันที่ 13 – 17 พฤศจิกายน 2555 เวลา 10.30 – 18.30 น                                                                                                    |
|                                                   | ยื่นเรื่องสอบประมวลความรอบรู้ที่เลขานการหลักสตรู อาคาร 6 ชั้น 14                                                                                                    |
|                                                   | วันที่ 2 ธันวาคม 2555 เวลา 9.00 – 16.00 น. สอบประมวลความรอบรู้                                                                                                    |
|                                                   |                                                                                                    |
| Compre02                                          | วันที่ 31 ตุลาคม - 3 พศจิการยน 2555 เวลา 10.30 – 18.30 น                                                                                                    |
|                                                   | ยื่นเรื่องสอบประมวลความรอบรู้ที่ สำนักงานบัณฑิตย์ศึกษา                                                                                                    |
|                                                   | วันที่ 1 ธันวาคม 2555 เวลา 9.00 – 16.00 น. สอบประมวลความรอบรู้                                                                                                    |
|                                                   |                                                                                                    |
| Compre03                                          | วันที่ 31 ตุลาคม - 3 พศจิการยน 2555 เวลา 10.30 – 18.30 น                                                                                                    |
|                                                   | ยื่นเรื่องสอบประมวลความรอบรู้ที่ สำนักงานบัณฑิตย์ศึกษา                                                                                                    |
|                                                   | วันที่ 1 ธันวาคม 2555 เวลา 9.00 – 16.00 น. สอบประมวลความรอบรู้                                                                                                    |
|                                                   |                                                                                                    |
| Entrance_id                                       | กครหัสประจำตัวผู้เข้าสอบเป็นตัวเลข 6 หลักครับ                                                                                                    |
| Pass                                              | ยินดีด้วยนะครับคุณผ่านการสอบคัดเลือก                                                                                                    |
| Wait                                              | ผลเสอบยังไม่ประกาศกรุณาติดต่อกลับมาใหม่นะครับ                                                                                                    |
| Nopass                                            | เสียใจด้วยนะครับคุณไม่ผ่านการสอบคัดเลือก                                                                                                    |
|                                                   |                                                                                                    |
| Entrance_idwrong                                  | คุณกครหัสประจำตัวผู้เข้าสอบไม่ถูกต้องค่ะ                                                                                                    |
| Entrance_idwrong Project                          | กุณกครหัสประจำตัวผู้เข้าสอบไม่ถูกต้องค่ะ<br>ขอเชิญให้นักศึกษา WE ทุกท่านเข้าร่วมสัมมนาหัวข้อวิจัยทางค้านวิศวกรรม                                                                                                    |
| Entrance_idwrong<br>Project                       | กุณกครหัสประจำตัวผู้เข้าสอบไม่ถูกต้องค่ะ<br>ขอเชิญให้นักศึกษา WE ทุกท่านเข้าร่วมสัมมนาหัวข้อวิจัยทางค้านวิศวกรรม<br>เว็บ โดย รศ.คร.ระพีพรรณ พิริยะกุล และ คร.ปิลันธ์ ปิยะศิริเวช ฝากกระจาย                                                                                                    |
| Entrance_idwrong Project                          | กุณกครหัสประจำตัวผู้เข้าสอบไม่ถูกต้องค่ะ<br>ขอเชิญให้นักศึกษา WE ทุกท่านเข้าร่วมสัมมนาหัวข้อวิจัยทางด้านวิศวกรรม<br>เว็บ โดย รศ.คร.ระพีพรรณ พิริยะกุล และ คร.ปิลันธ์ ปิยะศิริเวช ฝากกระจาย<br>ข่าวกันด้วยนะครับ ให้มากันเยอะ ๆ โดยเฉพาะ คนที่ยังไม่มีหัวข้อ                                                                                                    |
| Entrance_idwrong Project                          | คุณกครหัสประจำตัวผู้เข้าสอบไม่ถูกต้องค่ะ<br>ขอเชิญให้นักศึกษา WE ทุกท่านเข้าร่วมสัมมนาหัวข้อวิจัยทางค้านวิศวกรรม<br>เว็บ โดย รศ.คร.ระพีพรรณ พิริยะกุล และ คร.ปิลันธ์ ปิยะศิริเวช ฝากกระจาย<br>ข่าวกันด้วยนะครับ ให้มากันเยอะ ๆ โดยเฉพาะ คนที่ยังไม่มีหัวข้อ<br>วิทยานิพนธ์ หรือโครงงาน                                                                                                    |
| Entrance_idwrong Project                          | คุณกครหัสประจำตัวผู้เข้าสอบไม่ถูกต้องค่ะ<br>ขอเชิญให้นักศึกษา WE ทุกท่านเข้าร่วมสัมมนาหัวข้อวิจัยทางด้านวิศวกรรม<br>เว็บ โดย รศ.คร.ระพีพรรณ พิริยะกุล และ คร.ปิลันธ์ ปิยะศิริเวช ฝากกระจาย<br>ข่าวกันด้วยนะครับ ให้มากันเยอะ ๆ โดยเฉพาะ คนที่ยังไม่มีหัวข้อ<br>วิทยานิพนธ์ หรือโครงงาน                                                                                                    |
| Entrance_idwrong Project Contact                  | คุณกครหัสประจำตัวผู้เข้าสอบไม่ถูกต้องค่ะ<br>ขอเชิญให้นักศึกษา WE ทุกท่านเข้าร่วมสัมมนาหัวข้อวิจัยทางค้านวิศวกรรม<br>เว็บ โดย รศ.คร.ระพีพรรณ พิริยะกุล และ คร.ปิลันธ์ ปิยะศิริเวช ฝากกระจาย<br>ข่าวกันค้วยนะครับ ให้มากันเยอะ ๆ โดยเฉพาะ คนที่ยังไม่มีหัวข้อ<br>วิทยานิพนธ์ หรือโครงงาน<br>ที่อยู่ : อาคาร 6 ชั้น 14 คณะเทคโนโลยีสารสนเทศ หลักสี่ กรุงเทพฯ 10210                                                                                                    |
| Entrance_idwrong Project Contact                  | คุณกครหัสประจำตัวผู้เข้าสอบไม่ถูกต้องค่ะ<br>ขอเชิญให้นักศึกษา WE ทุกท่านเข้าร่วมสัมมนาหัวข้อวิจัยทางค้านวิศวกรรม<br>เว็บ โดย รศ.คร.ระพีพรรณ พิริยะกุล และ คร.ปิลันธ์ ปิยะศิริเวช ฝากกระจาย<br>ข่าวกันค้วยนะครับ ให้มากันเยอะ ๆ โดยเฉพาะ คนที่ยังไม่มีหัวข้อ<br>วิทยานิพนธ์ หรือโครงงาน<br>ที่อยู่ : อาคาร 6 ชั้น 14 คณะเทคโนโลยีสารสนเทศ หลักสี่ กรุงเทพฯ 10210<br>โทรศัพท์ : 02-954-7300 ต่อ 252 และ 786                                                                                          |
| Entrance_idwrong<br>Project<br>Contact<br>Voice01 | คุณกครหัสประจำตัวผู้เข้าสอบไม่ถูกต้องค่ะ<br>ขอเชิญให้นักศึกษา WE ทุกท่านเข้าร่วมสัมมนาหัวข้อวิจัยทางค้านวิศวกรรม<br>เว็บ โดย รศ.คร.ระพีพรรณ พิริยะกุล และ คร.ปิลันธ์ ปิยะศิริเวช ฝากกระจาย<br>ข่าวกันด้วยนะครับ ให้มากันเยอะ ๆ โดยเฉพาะ คนที่ยังไม่มีหัวข้อ<br>วิทยานิพนธ์ หรือโครงงาน<br>ที่อยู่ : อาการ 6 ชั้น 14 คณะเทคโนโลยีสารสนเทศ หลักสี่ กรุงเทพฯ 10210<br>โทรศัพท์ : 02-954-7300 ต่อ 252 และ 786<br>เริ่มบันทึกข้อความของคุณหลังเสียงสัญญาณได้เลยครับ หากบันทึกเรียบร้อย                  |
| Entrance_idwrong Project Contact Voice01          | คุณกดรหัสประจำตัวผู้เข้าสอบไม่ถูกต้องค่ะ<br>ขอเชิญให้นักศึกษา WE ทุกท่านเข้าร่วมสัมมนาหัวข้อวิจัยทางด้านวิศวกรรม<br>เว็บ โดย รศ.ดร.ระพีพรรณ พิริยะกุล และ คร.ปิลันธ์ ปิยะศิริเวช ฝากกระจาย<br>ข่าวกันด้วยนะครับ ให้มากันเยอะ ๆ โดยเฉพาะ คนที่ยังไม่มีหัวข้อ<br>วิทยานิพนธ์ หรือโครงงาน<br>ที่อยู่ : อาคาร 6 ชั้น 14 คณะเทคโนโลยีสารสนเทศ หลักสี่ กรุงเทพฯ 10210<br>โทรศัพท์ : 02-954-7300 ต่อ 252 และ 786<br>เริ่มบันทึกข้อความของคุณหลังเสียงสัญญาณได้เลยครับ หากบันทึกเรียบร้อย<br>แล้ว กด # ค่ะ |

| Voice02 | พึ่งข้อความของคุณ กด 1                                      |
|---------|-------------------------------------------------------------|
|         | กลับไปบันทึกข้อความใหม่ กด 2                                |
|         | ส่งข้อความเสียงหาอาจารย์ที่คุณเลือก กค 3                    |
|         |                                                             |
| Voice03 | ข้อความของคุณ ได้ถูกบันทึกเรียบร้อยแล้วครับ                 |
|         |                                                             |
| Voice04 | กลับเมนูก่อนหน้า กด *                                       |
|         | หรือหากต้องการกลับสู่เมนูหลัก กด #                          |
|         |                                                             |
| Error1  | ขอโทษครับคุณยังไม่กดทำรายการกรุณาลองใหม่อีกครั้งนะครับ      |
| Error2  | งอโทษครับคุณยังไม่กดทำรายการ เราคงต้องขอวางสายคุณก่อน       |
|         | แล้วกลับเข้ามาใช้บริการใหม่อีกครั้งนะครับ                   |
| Error3  | งอโทษนะครับคุณทำรายการไม่ถูกต้อง กรุณาลองใหม่อีกครั้งนะครับ |
| Error4  | ขอโทษนะครับคุณทำรายการไม่ถูกต้อง เราคงต้องขอวางสายคุณก่อน   |
|         | แล้วกลับเข้ามาใช้บริการใหม่อีกครั้งนะครับ                   |